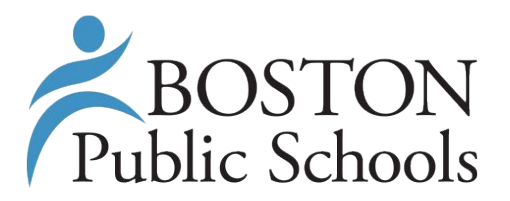

# PartnerBPS

User's Guide

### **BOSTON PUBLIC SCHOOLS**

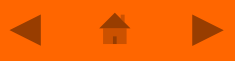

### **Registration Overview**

Register the Organization

 Enter the information about your organization, for example: City Year

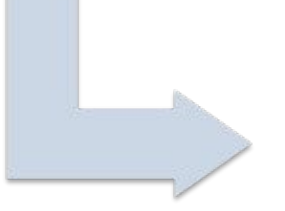

Register Programs within the Organization  Enter the information about different programs running in the organization, for example: School-day Tutoring, School Volunteer Program, After-School Enrichment Program

### Link Programs to Schools

 If the School Volunteer Program is operating at 21 schools, this is where you link this program to all schools and enter the specific enrollment and capacity data regarding each site

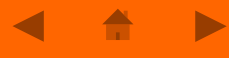

### **Registration Questions Preview**

This is an example of the registration questions which you will be presented during PartnerBPS registration. It is recommended that you review those and prepare those information before starting your account.

| Registration              | Information to Prepare                               |
|---------------------------|------------------------------------------------------|
| Organization              | •Organization Description<br>•Organizational Mission |
|                           | •501c3 Federal EIN if applicable                     |
|                           | •Liability Insurance Policy                          |
|                           | •CORI/SORI Policy                                    |
| Programs                  | Program Delivery Time                                |
|                           | Program Service Tier                                 |
|                           | •Grade Level Served                                  |
|                           | •Pictures from the Programs                          |
| School-based Partnerships | •Length of Programs (in weeks)                       |
| •                         | •Currently Enrolled Students                         |
|                           | •Average Weekly Dosage per Student (in hours)        |
|                           | •Number of FTE on Site                               |
|                           | •Program Delivery Time                               |

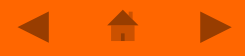

## **Step 1 : Registering Your Organization**

- 1. Go to the PartnerBPS Homepage : <u>www.partnerbps.org</u>
- 1. Click the "**Register Now**" button, located next to the main image.

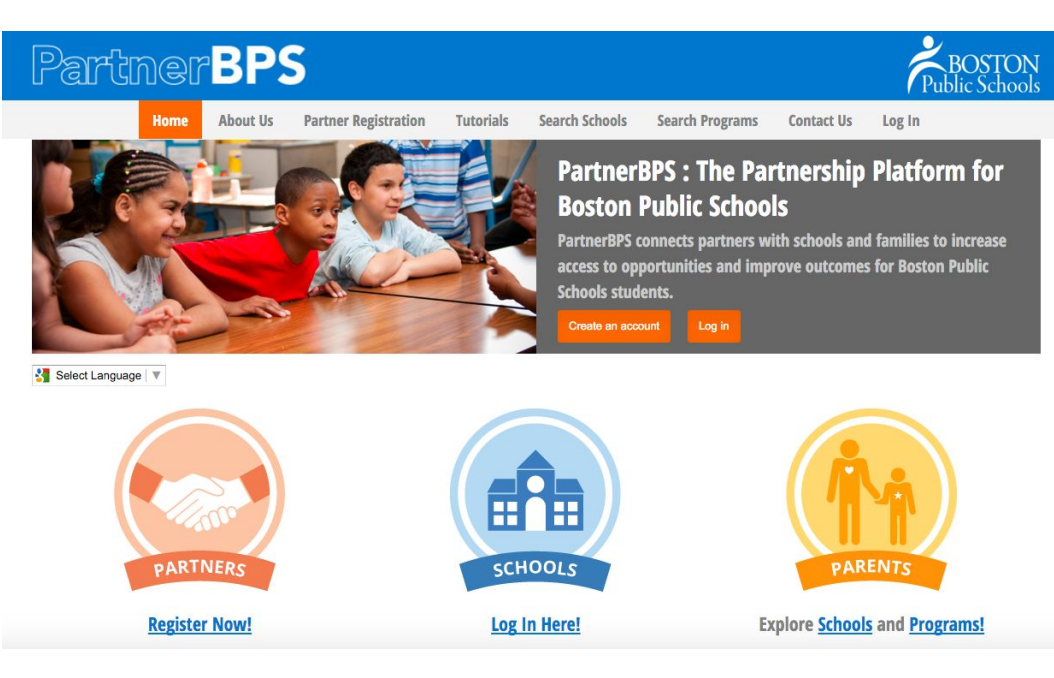

- 1. If this is a new Organization, select "New Organization" from the Name dropdown list
- This will open up some additional parts 2. of the form to capture information about your organization.
- If you had previously registered your 3. Organization with us, you can use the Registration screen to add new Organization Users.
  - -Select your Organization's name from the Name list

- -Create a Username and Password for your new user.
- -Additional users will have to be approved by your main Organization User

| Partner                |                                                                                     |          |               |
|------------------------|-------------------------------------------------------------------------------------|----------|---------------|
|                        |                                                                                     |          |               |
|                        |                                                                                     | About Us | Find A School |
|                        |                                                                                     |          |               |
| Registration           |                                                                                     |          |               |
| 0                      |                                                                                     |          |               |
| Registration Form      |                                                                                     |          |               |
| Туре*                  | Organization                                                                        |          |               |
| Name*                  | (Please Choose)                                                                     |          |               |
| Contact Name*          | New Organization                                                                    |          |               |
| Username* (?)          | The Alliance for Inclusion and Prevention<br>The Family Nurturing Center            | n        |               |
| Password* (?)          | Communities In Schools<br>City Year                                                 |          |               |
| Confirm Password*      | Teachers21<br>BELL (Building Educated Leaders For I<br>Boston Partners in Education | Life)    |               |
| Primary Contact Email* | Boston Debate League<br>Citizen Schools                                             |          |               |
|                        | Dudley Street Neighborhood Initiative<br>Tenacity                                   |          |               |

- Complete the registration by filling out some basic details about your Organization, such as a general description of your services, your missions, and your existing relationship with BPS if you're a current partner.
- 2. Once completed, double check that everything is correct, particularly your contact details.
- 3. Click the "Submit" button when you are ready to move on.

#### Partner Registration

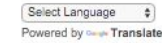

If you are new to PartnerBPS, from this page you can either Register your organization, or create a new user account for an organization that has previously registered. To register a new Organization, please select "New Organization" from the Organization menu on the form below, and then fill out the relevant details. To add a new user account, select your organization's name from the Organization menu.

**Registration Form** 

| Organization*                                                         | New Organization | \$    |
|-----------------------------------------------------------------------|------------------|-------|
| Organization Name*                                                    |                  |       |
| Contact Name*                                                         |                  |       |
| Username* 💿                                                           |                  |       |
| Password* 💿                                                           |                  |       |
| Confirm Password*                                                     |                  |       |
| Email Address*                                                        |                  |       |
| Organization<br>Description                                           |                  |       |
| Organizational<br>Mission                                             |                  | li li |
|                                                                       |                  |       |
| Organizational Type<br>Website                                        | -Select-         | •     |
| Phone                                                                 |                  |       |
| Primary Contact<br>Name                                               |                  |       |
| 501c3 Certification<br>Federal EIN                                    | © Yes © No       |       |
| Do you have liability<br>insurance?                                   | 0                |       |
| Does your<br>organization comply<br>with the BPS<br>CORI/SORI policy? | 0                |       |
|                                                                       |                  |       |

- After submitting, you will receive an email asking you to verify your account.
- Check the email account you listed as your Primary Contact email in the last step. You should have received an email asking you to verify your registration.
- Click the link in the verification email, and then click the "Verify" button on the page you are taken to.

| Please verify your email address for PartnerBPS registration                                                                                                    | lnbox x                                              | ē 🛛 | Partner BPS    |
|----------------------------------------------------------------------------------------------------|------------------------------------------------------|-----|----------------|
| to me ♥<br>Hi Sue Li,                                                                                                    | 3:37 PM (8 minutes ago) 📩                            | * • | Add to circles |
| Thanks for registering an account with PartnerbPS. Please use the following in<br>http://www.partnerbps.org/verify-registration/?guid=19560fbd616f42aea45984ea<br>Thanks<br>The PartnerBPS Team | a to verily your email address.<br>a <u>61262c71</u> |     |                |
| Click here to <u>Reply</u> or <u>Forward</u>                                                                                                    |                                                      |     |                |

# **Step 2 : Registering Your Programs**

Now that you have successfully registered your Organization, you can begin adding information about all of the different Programs that you run that you would like to offer within BPS.

- 1. Return to PartnerBPS, and log in with the user credentials you created when you registered.
- From your Organization's homepage, go to the Programs menu, and select the "Add new Program" option

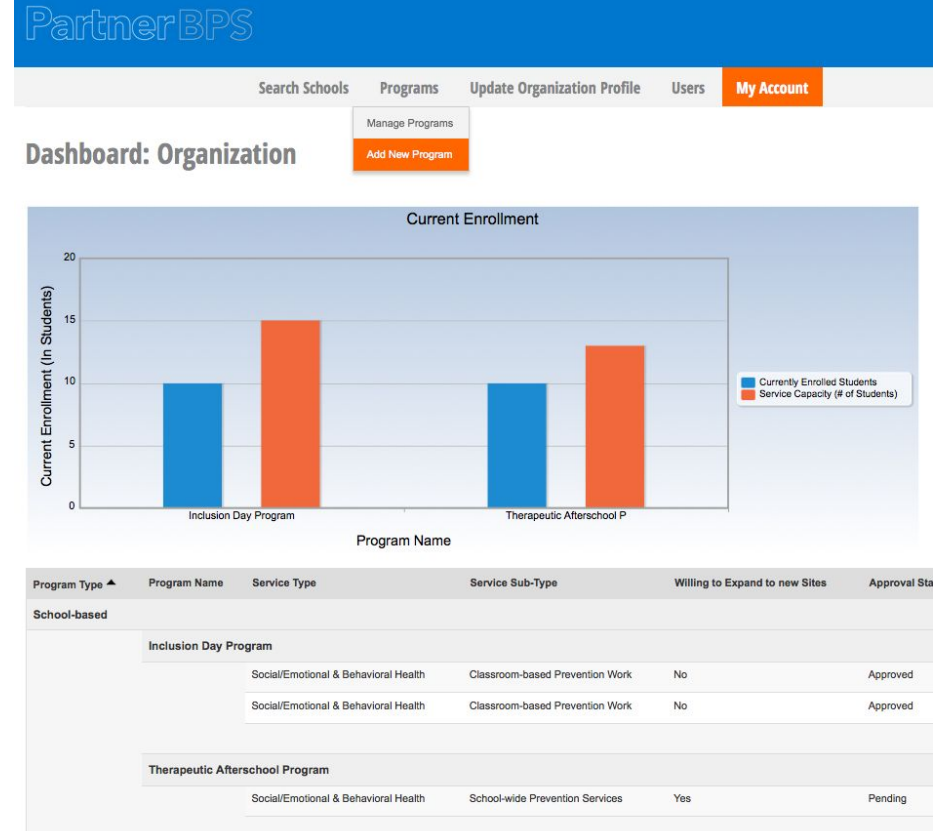

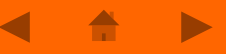

- 1. Fill out the Program profile, which highlights the purpose and particulars of your program.
- 2. Click "Submit", and the Program will be sent to the appropriate department for review and approval
- 3. Once the Program is approved, you will receive an email updating you on the Status change. Then you can begin to outline your existing Partnerships and **Searching** for new opportunities for your Programs.

| rogram Name*          | ASPIRE Afterschool Program                                                                     | Brief Description of Program*       | The Aspire Program provides activities and<br>academic support for students referred by<br>teachers and Administrators |
|-----------------------|------------------------------------------------------------------------------------------------|-------------------------------------|----------------------------------------------------------------------------------------------------|
| rogram Type *         | School-based                                                                                   | Link to Program Page of             | www.aipinc.org/ASPIRE                                                                                                  |
| ervice Type*          | Enrichment                                                                                     | Willing to Expand to new<br>Schools |                                                                                                    |
| ervice Sub-<br>ype    | Mentoring<br>Experiential Learning<br>Civic/Service-Learning<br>Project-based Learning<br>STEM | Associated Fees for Services        |                                                                                                    |
| ervice Tier           | Select                                                                                         | Explanation of Fees                 |                                                                                                    |
|                       |                                                                                                |                                     |                                                                                                    |
| ervice Delivery<br>me | Before School<br>School Day<br>Afterschool<br>Weekend<br>Summer                                | Enrollment Period                   | May-October                                                                                                    |
| rade Level<br>erved   | Pre-School<br>Elementary<br>Middle School                                                      |                                     |                                                                                                    |
|                       | High School                                                                                    | -                                   |                                                                                                    |

## Step 3 : Registering your School Based Partnerships

- From your PartnerBPS Homepage, go to the Programs menu, and select "Manage Programs" to bring up a list of your Existing Programs. It will show all Pending and Approved Programs.
- 2. Click on the "Details" link of the Program you want to add a School Partnership for.

| PartnerBl                                                                                         |                                                      |                             |                                                      |                                                                                                 |                                                   |                                                    | BOSTO<br>Public Schoo<br>Focus on Childre |
|---------------------------------------------------------------------------------------------------|------------------------------------------------------|-----------------------------|------------------------------------------------------|-------------------------------------------------------------------------------------------------|---------------------------------------------------|----------------------------------------------------|-------------------------------------------|
|                                                                                                   | Search Sch                                           | iools                       | Programs Up                                          | odate Organization Profile                                                                      | Users My Account                                  |                                                    |                                           |
| Manage Program                                                                                    | S                                                    |                             |                                                      |                                                                                                 |                                                   |                                                    |                                           |
| Programs - Result<br>Name                                                                         | Туре                                                 | Active                      | Date Submitted T                                     | Service Delivery Time                                                                           | Willing to Expand to new Sites                    | Approval Status                                    |                                           |
| Programs - Result<br>Name<br>Test Program 10                                                      | Type<br>School-based                                 | Active                      | Date Submitted  5/5/2015                             | Service Delivery Time                                                                           | Willing to Expand to new Sites                    | Approval Status<br>Approved                        | Detail                                    |
| rograms - Result<br>Name<br>Test Program 10<br>ASPIRE Arterschool Program                         | Type<br>School-based<br>School-based                 | Active<br>Yes<br>Yes        | Date Submitted<br>5/5/2015<br>3/24/2015              | Service Delivery Time<br>School Day, Afterschool                                                | Willing to Expand to new Sites<br>No<br>No        | Approval Status<br>Approved<br>Approved            | <u>Detail</u><br>Detail                   |
| Irograms - Result Name Test Program 10 ASPIRE Atterschool Program Therapeutic Afterschool Program | Type<br>School-based<br>School-based<br>School-based | Active<br>Yes<br>Yes<br>Yes | Date Submitted<br>5/5/2015<br>3/24/2015<br>3/17/2015 | <ul> <li>Service Delivery Time</li> <li>School Day, Afterschool</li> <li>Afterschool</li> </ul> | Willing to Expand to new Sites<br>No<br>No<br>Yes | Approval Status<br>Approved<br>Approved<br>Pending | Detail<br>Detail<br>Detail                |

Records 1-4 of 4

| About PartnersBPS                                                                                                    | Schools                                                                                                    | Register for PartersBPS                                                     | Contact Us                                                                                                    |
|----------------------------------------------------------------------------------------------------|----------------------------------------------------------------------------------------------------|-----------------------------------------------------------------------------|----------------------------------------------------------------------------------------------------|
| PartnerBPS is dedicated to connecting<br>quality programs and opportunities for<br>Boston's students to the many schools<br>within the Boston Public Schools system.<br>Learn more about us. | PatherBPS serves all 128 schools in the<br>Boston Public Schools system. <u>Find a</u><br><u>School</u> near you! | If you are a Partner Organzation, or would like to be, register <u>here</u> | Office of Institutional Advancement &<br>Partnerships Boston Public Schools 2300<br>Washington Street, 5th Floor Roxbury, MA<br>02119 contact@partnerBPS.org |
| © Copyright 2015. All rights reserved.                                                                                                    |                                                                                                    |                                                                             | Alliance                                                                                                    |

- From the Detail Page, you can review your existing Program information, "Edit" the Program Information, or "Add New Partnership" records by clicking the button at the bottom of the page
- 2. The Program details page will also include a list of all of the existing School Partnerships for that particular Program.

#### **Organization – Program Details – View Only**

Program - Detail

Back Therapeutic Afterschool Program

| Program Type          | School-based          | Brief Description of Program            | Provides structured activities, including academic >> |
|-----------------------|-----------------------|-----------------------------------------|-------------------------------------------------------|
| Service Type          | Enrichment            | Link to Program Page of Partner Website |                                                       |
| Service Sub-Type      | Experiential Learning | Willing to Expand to new Sites          | Yes                                                   |
| Service Tier          | Tier 2                | Associated Fees for Services            |                                                       |
| Service Delivery Time | Afterschool           | Explanation of Fees                     | Our fees cover supplies and transportation and food.  |
| Grade Level Served    | Middle School         | Admission Times                         |                                                       |
| Approved by Admin     | Approved              | Active                                  | Yes                                                   |

Edit

#### Add New Partnership

All partnerships with schools

Partnership Info

| School Name         | Contact Name | Contact Phone | Contact Email        | Approval Status |         |
|---------------------|--------------|---------------|----------------------|-----------------|---------|
| Boston Arts Academy | Bob          | 617-469-0074  | jmagerman@aipinc.org | Approved        | Details |

Records 1-1 of 1

- Once you have filled out the Partnership record, including which school the Partnership is located at, and hit the "Submit" button, an email will be sent to the school's partnership contact person.
- 2. The School Contact will Approve or Deny the Partnership request, and you will be notified by email.
- Once your Partnership has been approved by the Principal/Partnerships manager for the school, you program and organization information will be visible from their school's profile. Some examples of these profiles can be found at the end of this manual.

#### **Organization – Add Partnership**

Add Partnership for "Therapeutic Afterschool Program" Back

| Partnership Label (with Year)                | Therapeutic Afterscho                                                                                                    | ol Program 2015                                                                  | School Name*                          | Boston Arts Academy                                             |
|----------------------------------------------|----------------------------------------------------------------------------------------------------|----------------------------------------------------------------------------------|---------------------------------------|-----------------------------------------------------------------|
| Start Date                                   | 04/06/2015                                                                                                    |                                                                                  | Primary Org Site Contact<br>Name      | Paul Reinert                                                    |
| End Date                                     | 06/19/2015                                                                                                    |                                                                                  | Primary Org Site Contact<br>Phone     | 617-469-0074                                                    |
| Service Capacity (# of Students)             | 45                                                                                                    |                                                                                  | Primary Org Site Contact<br>Email *   | jmagerman@aipinc.org                                            |
| Currently Enrolled Students                  |                                                                                                    |                                                                                  | Primary School-based<br>Contact Name  | Mr. Teacher                                                     |
| Length of Program (in weeks)                 | 10                                                                                                    |                                                                                  | Primary School-based<br>Contact Phone | 617-000-0000                                                    |
| Avg. Weekly dosage per<br>Student (in hours) | 8                                                                                                    | 8                                                                                |                                       | jmagerman@aipinc.org                                            |
| Number of FTE on site                        | 6                                                                                                    |                                                                                  | Service Delivery Time                 | Before School<br>School Day<br>Afterschool<br>Weekend<br>Summer |
| Description                                  | The Therapeutic After<br>provides structured ac<br>therapeutic life skills to<br>Students are referred<br>administrators. | school program<br>ademic support and<br>raining for students.<br>by teachers and |                                       |                                                                 |
|                                              |                                                                                                    |                                                                                  |                                       | Submi                                                           |

<

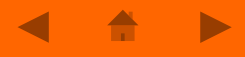

# **Step 4 : Searching for Schools to Partner With**

- Now that you have all of your Programs registered and Approved, you can begin using the Search Schools function to find schools that are looking for your types of programs and services.
- 2. From the Organization Homepage, click on the Search Schools tab.

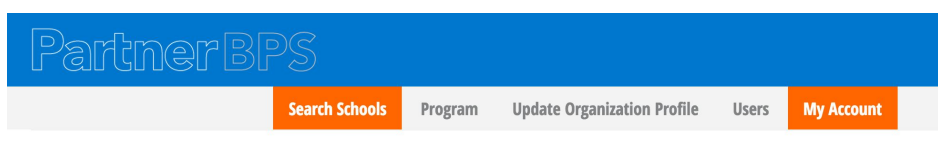

#### **Dashboard: Organization**

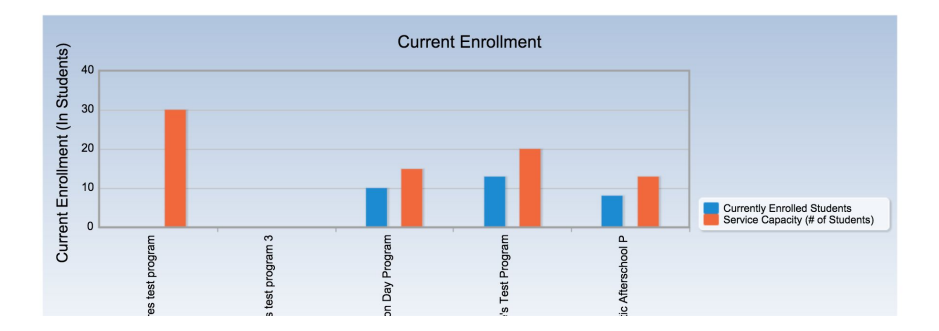

- 1. Fill out the search form to help narrow it down to the schools looking for your types of services.
- 2. These search categories may change over time to make them more helpful to partner organizations.

### **Organization – Search Schools**

| School - Search       |                                        |
|-----------------------|----------------------------------------|
| School Name           |                                        |
| Network               | Any<br>A<br>B<br>C<br>D<br>E<br>F<br>G |
| Principal             |                                        |
| Primary Contact Name  |                                        |
| Partnership Expansion | Any                                    |
| Areas                 | Academic Enrichment                    |
|                       | Academic Support                       |
|                       | Family Engagement                      |
|                       | Family Support                         |
|                       | Physical Health and Wellness           |
|                       | Social/Emotional & Behavioral Health   |

- 1. It will then return a list of all of the schools that meet your criteria, with the contact information of the appropriate person to reach out to for initial conversations.
- 2. Once you've found another good site, and have agreed on the service delivery details, you simply create a new Partnership record (as highlighted above).

| PartnerBPS                                                                                                    | Ś              |          |                                                                                                    |                                                                      |                                               | BOSTON<br>Public Schools<br>Foas on Children |
|----------------------------------------------------------------------------------------------------|----------------|----------|----------------------------------------------------------------------------------------------------|----------------------------------------------------------------------|-----------------------------------------------|----------------------------------------------|
|                                                                                                    | Search Schools | Programs | Update Organization Profile                                                                                                    | Users                                                                | My Account                                    |                                              |
| Search Schools                                                                                                    |                |          |                                                                                                    |                                                                      |                                               |                                              |
| Q Search again                                                                                                    | Sort           | by       |                                                                                                    |                                                                      |                                               | 6                                            |
| Boston Arts Academy<br>Network G<br>Address 174 [penetich St. Boston, MA 0221<br>Principal Anne Clark<br>Phone Number (617)535-6470<br>Fax (617)535-654<br>Website             | 5              |          | Primary Contact. Na<br>Primary Contact. Th<br>Primary Contact. En<br>Partnership Expans<br>Health and Vollmess<br>Student Body Size 4 | ne Anne Clark<br>e Principal<br>ail jmagerman<br>ion Areas Aca<br>50 | c<br>@aipinc.org<br>Idemic Support, Family Er | ngagement, Family Support, Physical          |
| Samuel Adams Elementary School<br>Network A<br>Address 165 Webster Street, East Boston (<br>Principal Hannah Irvin<br>Phone Number 617-635-8363<br>Fax 617-635-7822<br>Website | 12128          |          | Primary Contact Na<br>Primary Contact Tir<br>Primary Contact Eir<br>Partnorship Expans<br>Student Body Size                           | ne<br>e<br>ail adams@bo<br>ion Areas                                 | astanpublicschools.org                        |                                              |
| Dante Alighieri Elementary Montessori School<br>Network A<br>Address 37 Gove Street, East Boston 0212<br>Principal Mayre Cuovas<br>Phone Number 617-635-6529                   | 8              |          | Primary Contact Na<br>Primary Contact Tit<br>Primary Contact Err<br>Partnership Expans                                                | ne<br>e<br>all alighieri@b<br>ion Areas                              | ostonpublicschools.org                        |                                              |

Example Outputs for Public Consumption through School Search

### **Example School Profile**

- The Public will be able to search Schools to see what additional services are provided there.
- Each School will have a Profile providing details about the school, and a list of Partner Programs currently operating there
- Programs will be grouped by focus area (e.g. Arts, Behavioral Health, Family Supports, etc.), and interested parties can click through from the basic record to the Partnership Profile.

#### **School Details**

| Name                        | Boston Arts Academy               |
|-----------------------------|-----------------------------------|
| Brief Description of School |                                   |
| Grades served               |                                   |
| School Hours                |                                   |
| Student Body Size           | 450                               |
| Network                     | G                                 |
| Address                     | 174 Ipswitch St. Boston, MA 02215 |
| Principal                   | Anne Clark                        |
| Phone Number                | (617)635-6470                     |
| Fax                         | (617)635-8854                     |
| Website                     |                                   |
| S Primary Contact Name      | Anne Clark                        |
| Primary Contact Title       | Principal                         |
| S Primary Contact Email     | jmagerman@aipinc.org              |
|                             |                                   |

|               | PROGRAM NAME                                    | SERVICE SUB-TYPE      | SERVICE<br>CAPACITY | CURRENTLY ENROLLED<br>STUDENTS | HOURS PER<br>WEEK | GRADE LEVEL SERVED                                    |        |
|---------------|-------------------------------------------------|-----------------------|---------------------|--------------------------------|-------------------|-------------------------------------------------------|--------|
| Academic Supp |                                                 |                       |                     |                                |                   |                                                       |        |
|               | Test Program 1                                  | College Readiness     | 25                  |                                | 3                 | Elementary, Middle School                             | Detail |
|               | School Volunteer Program                        | Tutoring              | 10                  | 8                              | î.                | Pre-School, Elementary, Middle<br>School, High School | Detail |
| Enrichment    |                                                 |                       |                     |                                |                   |                                                       |        |
|               | Josiah-Quincy School Based<br>Mentoring Program | Mentoring             |                     |                                | 1                 | Elementary                                            | Detail |
|               | Therapeutic Afterschool Program                 | Experiential Learning | 13                  | 8                              | 4                 | Middle School                                         | Detail |

## **Example Partnership Profile**

- After selecting a Program from the School Profile, there will be a Partnership Profile
- The Partnership Profile will contain more information about the Organization and Program
- The Profile will also contain details about the capacity for that particular site, and the contact details for the organization's point person.

**School Partnership Details** 

|                                                                                                    | Alliance-<br>Prevention_                                                                                                    |  |  |  |
|----------------------------------------------------------------------------------------------------|----------------------------------------------------------------------------------------------------|--|--|--|
| Name                                                                                                    | The Alliance for Inclusion and Prevention                                                                                                    |  |  |  |
| Organizational         To advance school achievement and life outcomes for children facing serious social, emotional, or behavioral challenges or other rit           Mission         health, youth development, and educational programs and partnerships to support and strengthen children and families in Massach           public policy reforms in education and children's mental health.         thealth. |                                                                                                    |  |  |  |
| Description                                                                                                    | Alliance for Inclusion and Prevention ("AIP") is a private, nonprofit children's mental health and special education organization that provides scho<br>youth facing social, emotional, behavioral, and academic challenges. A small, innovative organization focused on demonstrating new and more a<br>health and school success of children at high risk, AIP has defined a new model of public/private partnership for serving children with behavioral |  |  |  |
| Partnership<br>History                                                                                                    | AIP has been working with BPS since 1995, providing behavioral supports within the Washington Irving Middle School. Our presence has since e system.                                                                                                    |  |  |  |
| Phone                                                                                                    | 617-469-0074                                                                                                    |  |  |  |
| Primary Address                                                                                                    | 105 Cummins Highway                                                                                                    |  |  |  |
|                                                                                                    | Roslindale                                                                                                    |  |  |  |
|                                                                                                    | Massachusetts                                                                                                    |  |  |  |
|                                                                                                    | 02131                                                                                                    |  |  |  |
| Website                                                                                                    | www.aipinc.org                                                                                                    |  |  |  |

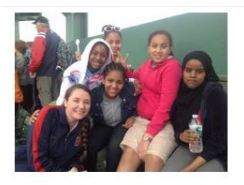

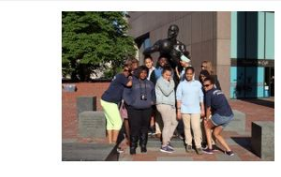

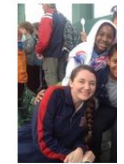

Program Name Program Typ Service Type

Therapeutic Afterschool Program

School-based Enrichment